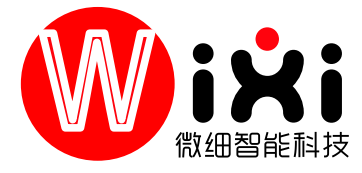

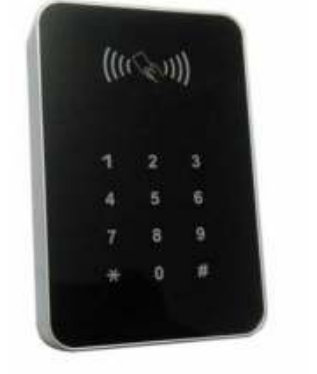

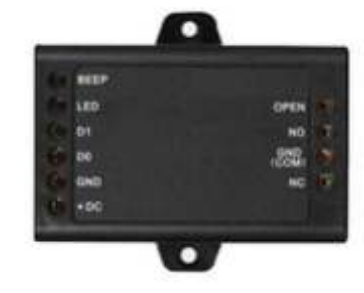

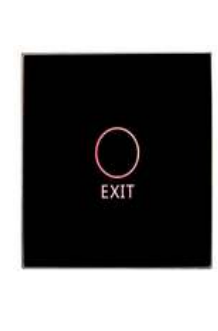

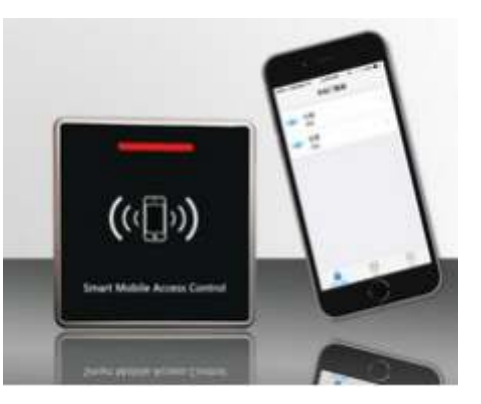

APP门禁一体机

APP手机开锁模块

86\*86APP开锁+出门开关

一、接线图

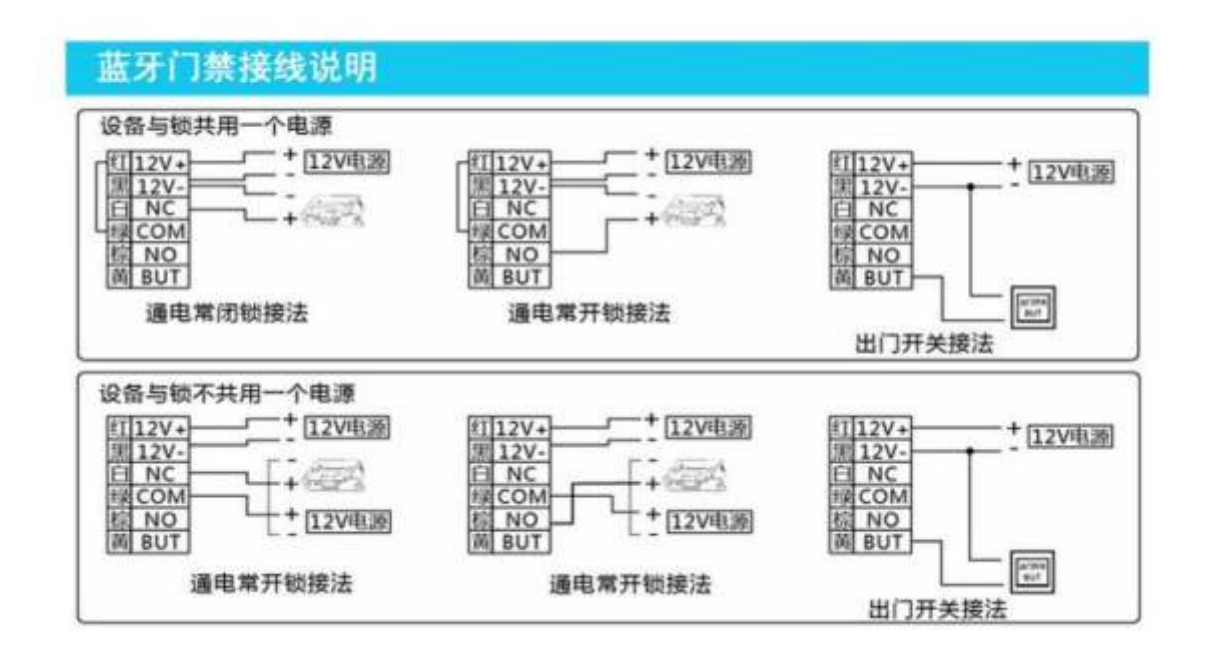

二、app 下载

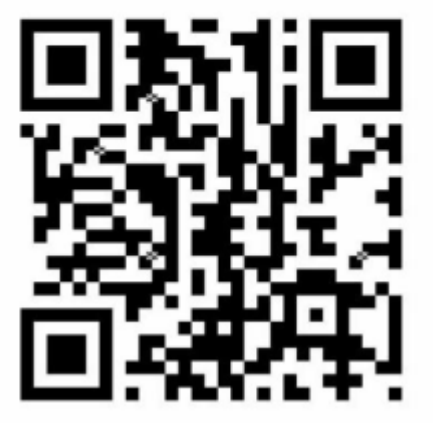

| 扫描二维码下载 APP                                        | 5、删除成功后,点击"退出"。<br>六、修改管理员密码                                   |
|----------------------------------------------------|----------------------------------------------------------------|
| 支持 andriod 和 iphone                                | 1、打开 APP。<br>2、在 APP 门管家界面 ,点击相应设备右边的" >",进入" 设                |
| 注册账户                                               | 备信息"界面。                                                        |
| 三、添加超级管理员                                          | 3、依次点击"设备设置"、"修改管理员密码",输入行密码,                                  |
| 添加超级管理员有两种方式                                       | 点击"提交"。                                                        |
| 第一种方式:                                             | 七、回复出厂参数设置                                                     |
| 1、连续按压松开出门开关 3 次,设备 led 红色闪烁状态                     | 1、在设备上输入系统密码(默认密码为:" *123456 # ")。                             |
| 2、打开手机 APP,点击右上角的"+",手机 APP 自动扫                    | 2、再输入"1#10#",听到"嘀"一声长向,绿灯长亮1秒,                                 |
| 描设备。                                               | 回复出厂设置成功。                                                      |
| 3、选择扫描对应的设备号,添加成功。                                 | 八、设备初始化                                                        |
| 4、首次添加设备的用户为超级管理员。                                 | 1、在设备上输入系统密码(默认密码为:" 123456 # ")。                              |
| 第二种方式: 使用这个办法比较便捷一点                                | 2、再输入"2#20#",听到"嘀"一声长向,绿灯长亮 1 秒,                               |
| 1、在设备上输入管理员密码(默认的管理员密码为:                           | 设置初始化成功。                                                       |
| 123456 # )                                         |                                                                |
| 2. 再输入"3#30#",设备 led 红色闪烁状态。                       |                                                                |
| 3 打开手机 APP 占击右上角的"+"手机 APP 自动扫                     |                                                                |
| 描设备。                                               |                                                                |
| 4 洗择扫描对应的设备是 添加成功                                  | 如需要可以登入我们的后台进行管理,远程受控,设置有效时间,                                  |
|                                                    | 远程 <b>开</b> 钡,区 <b>攻设直寺</b> 切能。<br>加右不阳白地方:可以联系我们相关客昭人员,武者来由次询 |
| 3、百八亦加伐雷的市,乃起致官姓奴。                                 |                                                                |
| 管理员才可以发送武删除由子组影                                    |                                                                |
| 皆住のうちの友と気闘なもうもに                                    |                                                                |
| ス (2 - 1 - 1 - 1 - 2 - 2 - 2 - 2 - 2 - 2 -         |                                                                |
|                                                    |                                                                |
|                                                    |                                                                |
| 田 IC芯 2°叫。<br>2 依次占丰"由子钥匙答理""发送钥匙" 输入手机导码          |                                                                |
| 3、秋久流山,宅,切起首建、、及区切起,潮入于机与时。                        |                                                                |
| 4、应并交达访起的新限,将黑山 交达访起 。                             |                                                                |
| 则亦屯」 17世 · 1                                       |                                                                |
| 1、11/1 AFF。<br>2 左 ADD 门答宏思面 占主相应设备左边的"、"进入"设      |                                                                |
|                                                    |                                                                |
| 田 IC芯 7°叫。<br>2 优次占丰"由之钥匙答理""删除钥匙"选择手机号码           |                                                                |
| 3、低从点山,电子切起管理,、咖啡切起,选择于机与时。                        |                                                                |
| 4、 1922年的于机与时,总山州区 。                               |                                                                |
| 五、下用广昌庄<br>法加上田白·                                  |                                                                |
| /////////////////////////////////////              |                                                                |
|                                                    |                                                                |
|                                                    |                                                                |
| 田 [元] 2 [                                          |                                                                |
|                                                    |                                                                |
|                                                    |                                                                |
|                                                    |                                                                |
| 1 打开 APP                                           |                                                                |
| ·、 ,,,,,,,,,,,,。<br>2 在 APP 门管家界面 占击相应设备左边的"、"进入"设 |                                                                |
|                                                    | -                                                              |
| 盘信态 开始。<br>3 依次占击"删除去""剧于删除"进λ删除状态                 |                                                                |
|                                                    | の一般の目的ななない。                                                    |
|                                                    |                                                                |